## || Parallels<sup>®</sup>

## How to check Windows hard disk for errors

- Parallels Desktop for Mac Standard Edition
- Parallels Desktop
- Parallels Desktop for Mac App Store Edition
- Parallels Desktop for Mac Pro Edition
- Parallels Desktop for Mac Business Edition

## Information

To check Windows hard disk for errors please follow the steps below:

- 1. Start your Windows Virtual machine.
- 2. Click on Windows Start menu button.
- 3. In Windows Search bar type the following command:

```
cmd
```

- 4. Right click on the appeared **Command Prompt** and choose **Run as administrator**.
- 5. In Command Prompt execute the following command:
  - chkdsk C: /f /r
- 6. The system may ask you to schedule disk check for the next Windows restart. Type Y and press Enter.
- 7. Next time you restart Windows, disk check procedure will begin immediately.

At the end of the disk check process you will see the conclusion whether there were hard disk corrupted sectrors which were successfully repaired or no errors were found.

© 2024 Parallels International GmbH. All rights reserved. Parallels, the Parallels logo and Parallels Desktop are registered trademarks of Parallels International GmbH. All other product and company names and logos are the trademarks or registered trademarks of their respective owners.